# Webinar

#### **ID06 and Freja eID**

#### Wednesday June 9, 2021

|  |   |   |   |   | • |   |   | ۲ |
|--|---|---|---|---|---|---|---|---|
|  |   |   |   |   |   |   |   |   |
|  |   |   |   |   |   |   | ٠ | ۲ |
|  |   |   |   |   |   |   |   | ۰ |
|  |   |   |   |   |   | • | ٠ | ٠ |
|  |   |   |   |   |   |   | • | • |
|  |   |   |   | • |   |   |   |   |
|  |   |   |   |   |   |   |   |   |
|  |   |   | • | • | ۰ | ۰ |   |   |
|  | ۲ | ۲ | ۲ | ۲ | ۲ | ۲ | ۰ | ۲ |
|  |   |   |   |   |   |   |   |   |

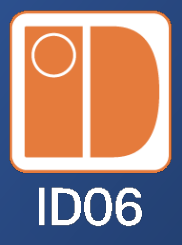

#### Agenda

Presenters

Kristofer Girhammar, ID06 Joel Johansson, Freja elD Group

- How to log into the ID06 portal using Freja eID extended
- How to get Freja eID extended
- Freja eID extended functions and functionality
- Mutual plans for the future

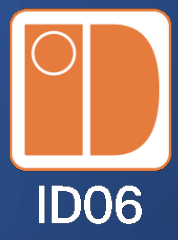

## ID06 Portal Step 1

#### Choose Freja eID as login method for the ID06 portal

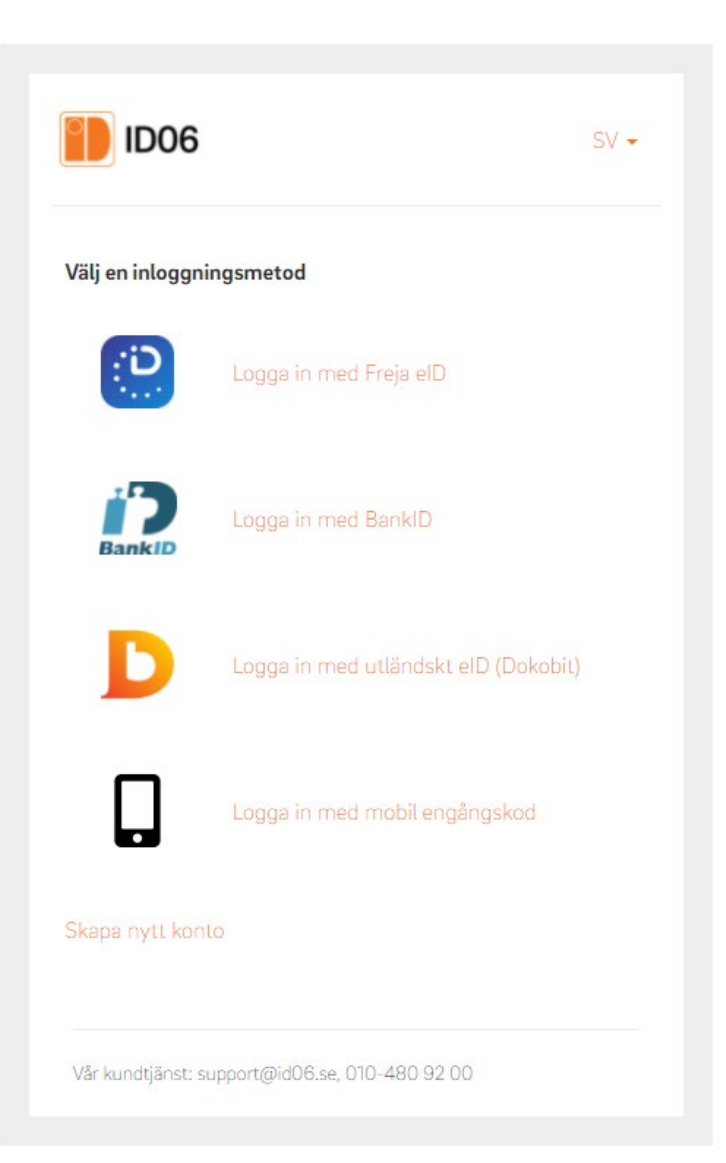

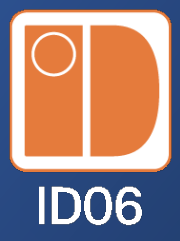

# Identification Step 2

#### This is how you identify with Freja eID

- 1. Download Freja eID, register, add an identity document
- Scan the QR code using your mobile phone camera or the Freja eID app
- Approve of the identification in the Freia eID app För att gå vidare skanna QR-koden
   OBS! Du måste ha Freja eID+ för att gå vidare

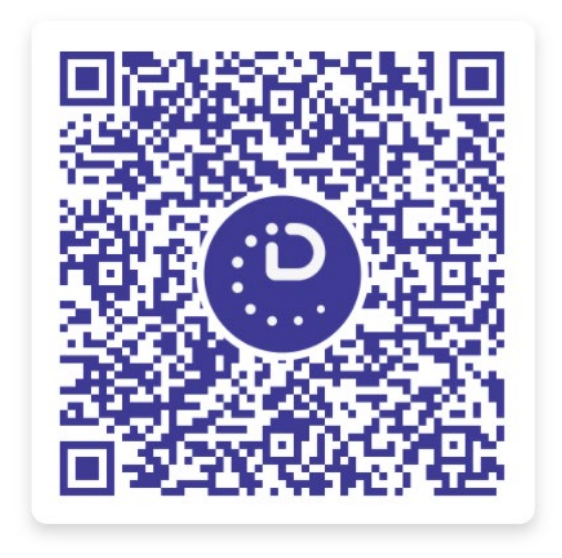

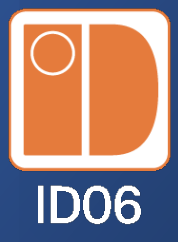

# In your mobile phone Step 3

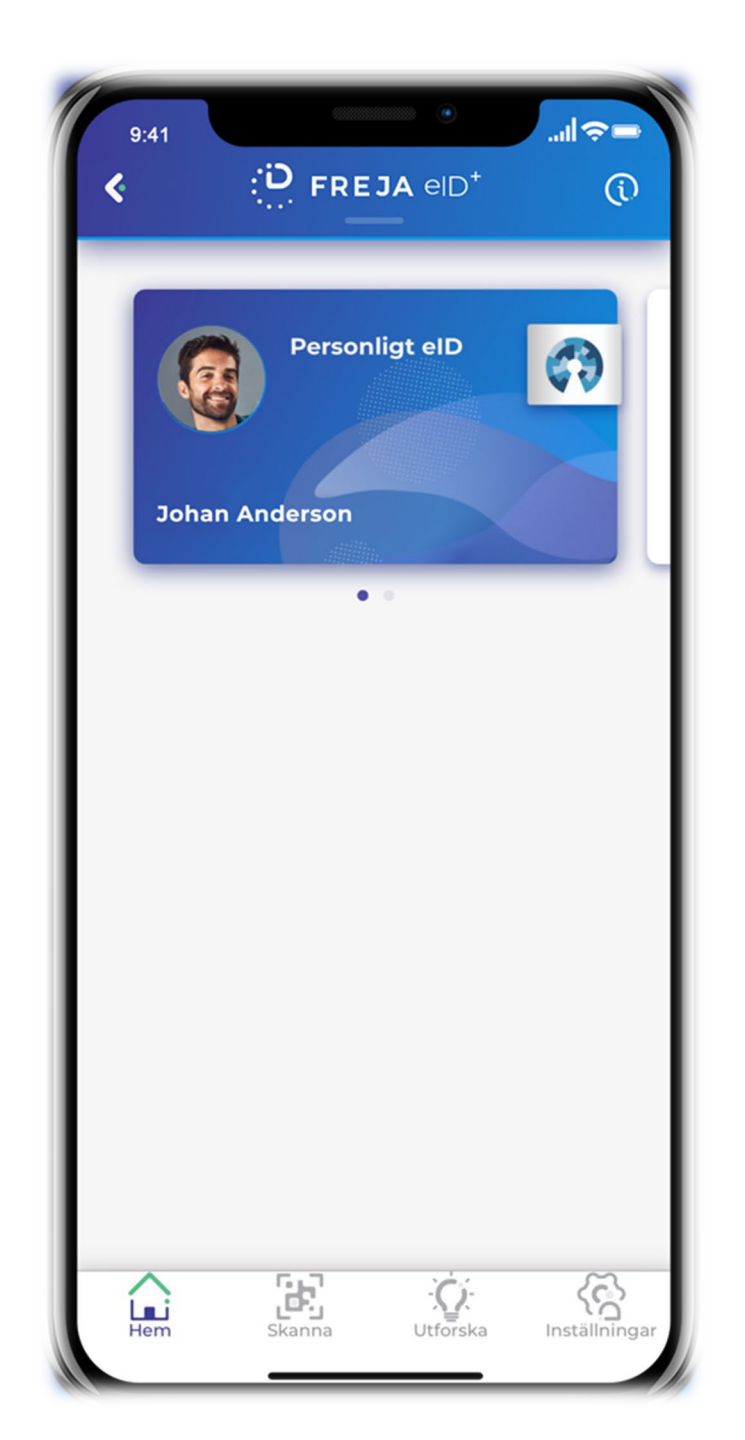

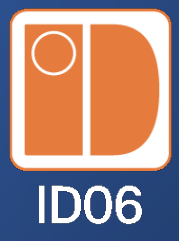

# In your mobile phone Step 4

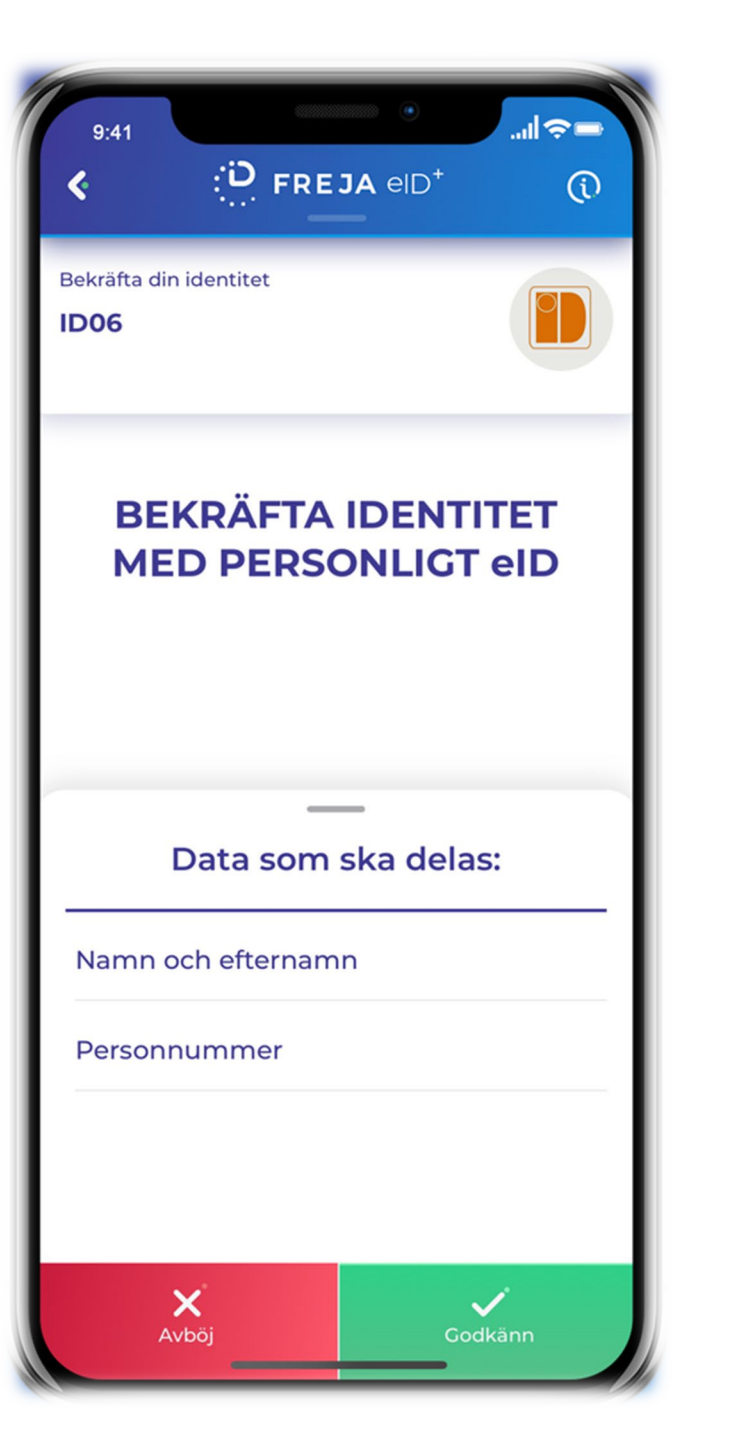

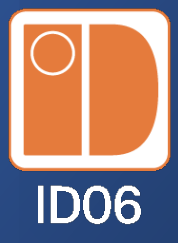

## In your mobile phone Approved

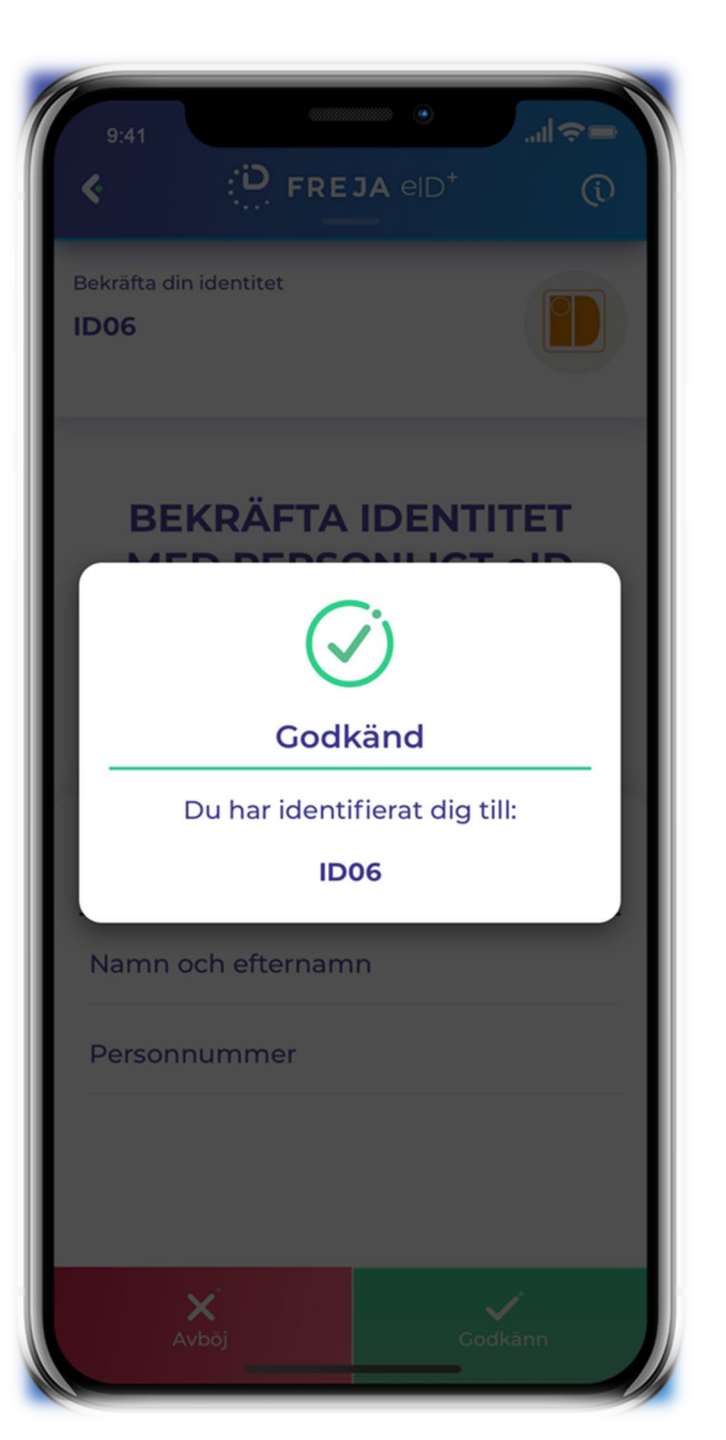

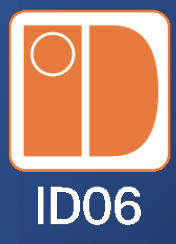

# Confirmation in the portal Step 5

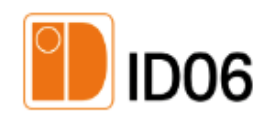

EN -

#### Confirmation

I accept ID06 General Terms and Conditions and agree that my information is processed in accordance with the terms of this policy.

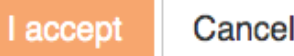

Cancel

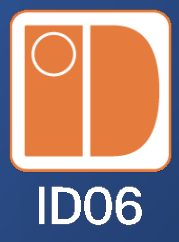

# Verify your email Step 6

#### **Email verification**

Open the email we sent you () and click the verification link.

If you cannot find the email in your inbox, check your spam folder. You can also request the verification email again. If you run into any problems, you can always contact our customer service.

## How to get Freja eID+

- 1. Download the app
- 2. Register e-mailaddress, PIN code & biometrics
- 3. Add valid ID document
- 4. Take a selfie and perform liveness control
- 5. Visit Freja-agent for physical ID control (SE only)
- Freja eID is for everyone
- From 8 years with added ID document

#### Trust

- Freja eID is approved by the Swedish government at a LOA3 level.
  Audited and approved by DIGG The Agency for Digital Government.
- The only eID that is approved by DIGG, both for private use and as employment ID
- Freja eID is a part of Swedens application to eIDAS (Q3 2021)
- Made for GDPR can be used for consent, overview of personal data management and user history data
- Freja eID vouches for every identity- not just a technology supplier

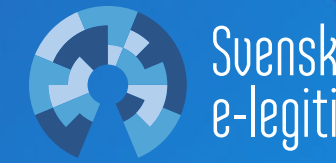

## More features with Freja eID

- Can be used for login to a large number of e-services, both public and private, for example Skatteverket, 1177 och Svenska Spel.
- Can be used for physical identification in a physical context, e.g. in a store
- Can be used for identification P2P (between persons), e.g. to buy a used car online or go on a date
- Contains a free ID protection that warns in case someone changes your living address (SE only)
- Can be used to store and share your Covidpassport

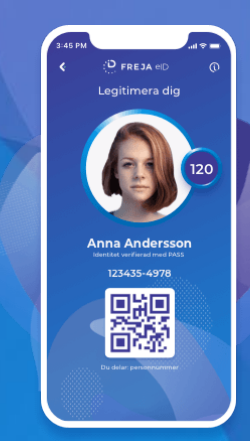

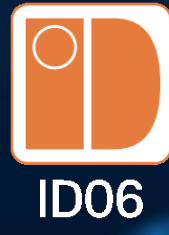

### Future plans

- Additional countries
- Biometrics

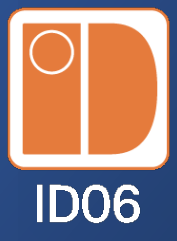

### Questions

webinar@id06.se joel.johansson@frejaeid.se

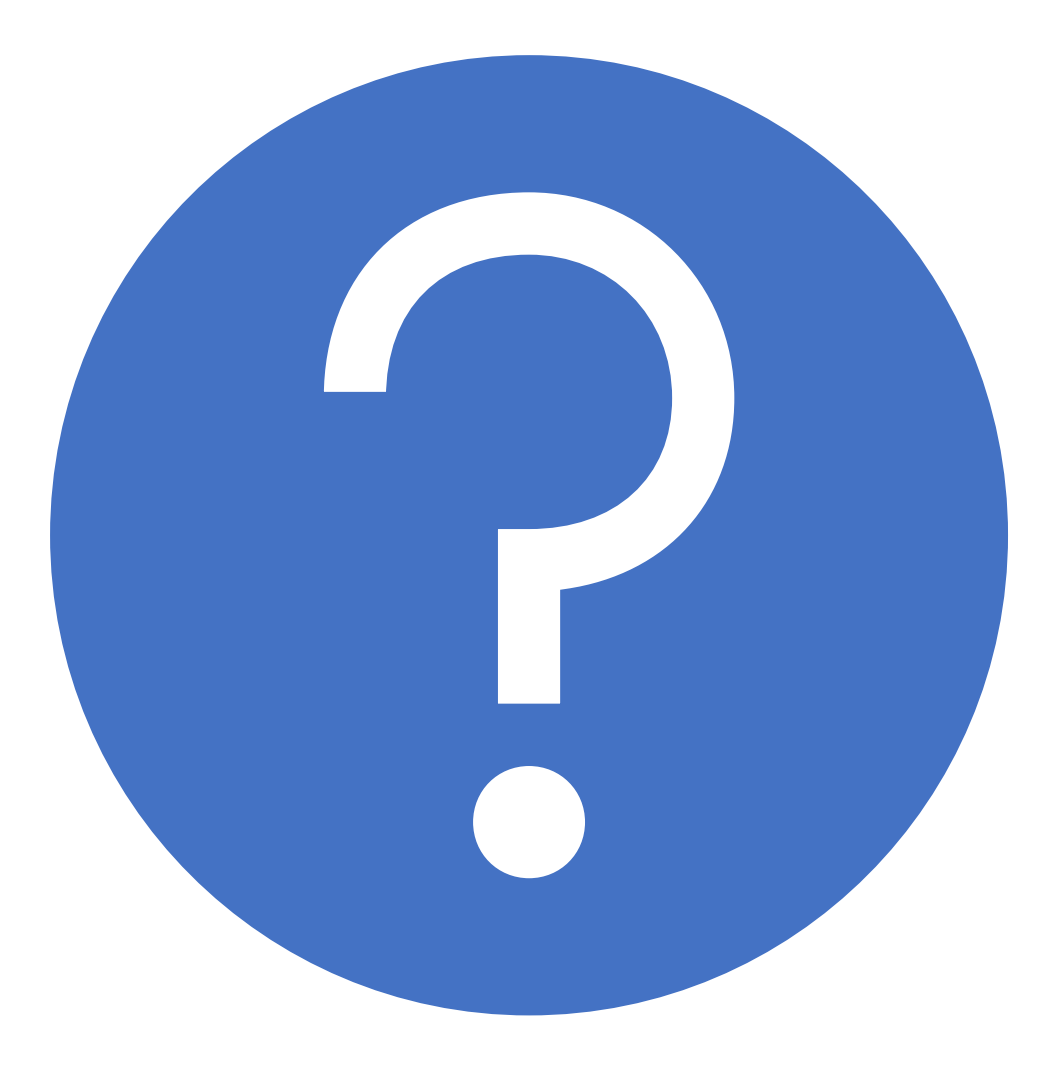